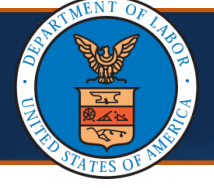

To begin utilizing the Provider Portal for services such as Bill Submission and Inquiry, Authorization Submission and Inquiry, Provider Data Maintenance, and User Maintenance, you will need to perform the following steps first.

1. Access the <u>WCMBP Portal (https://owcpmed.dol.gov)</u>.

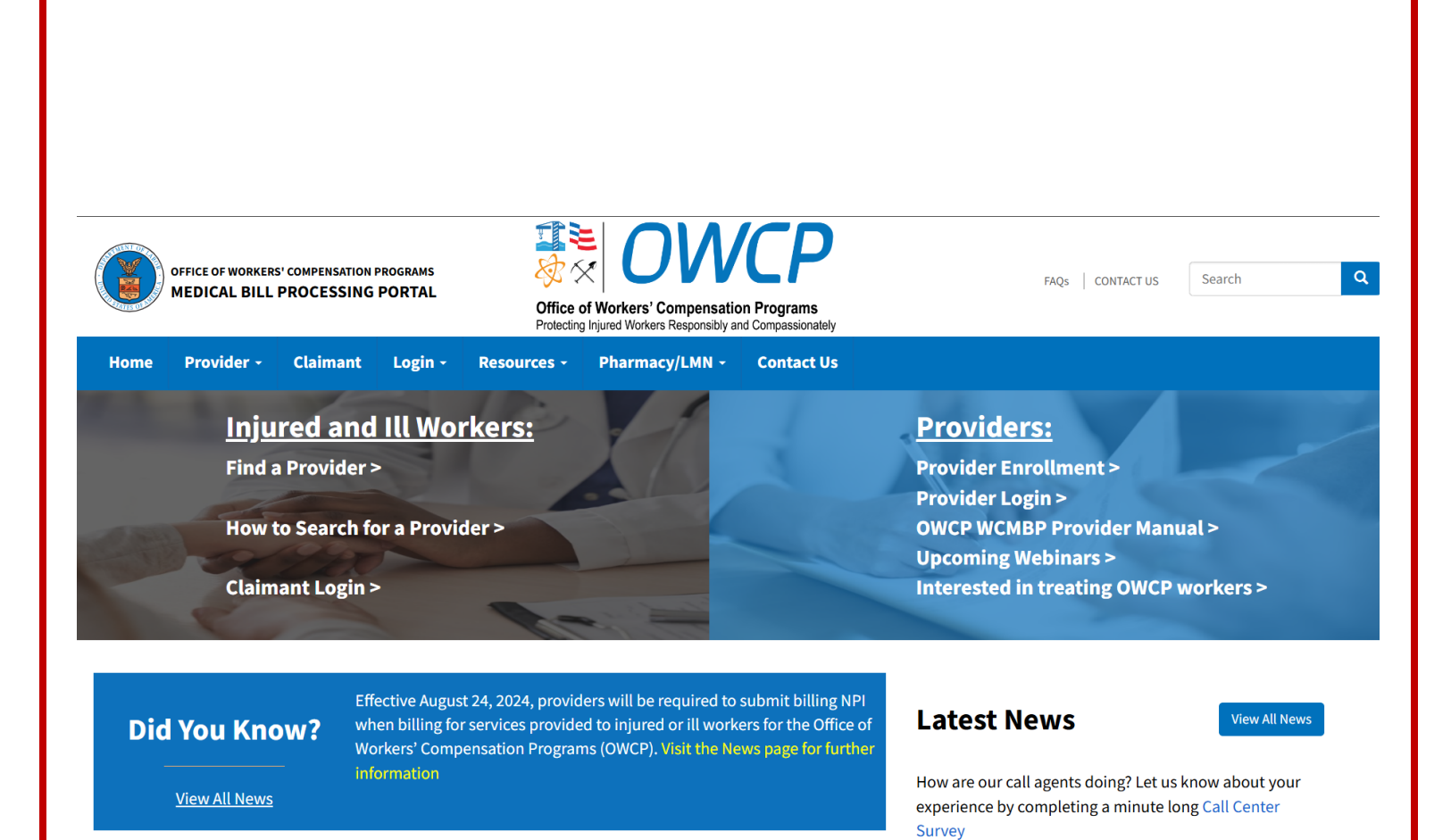

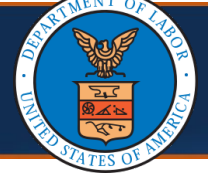

2. Select the **Provider** drop-down list.

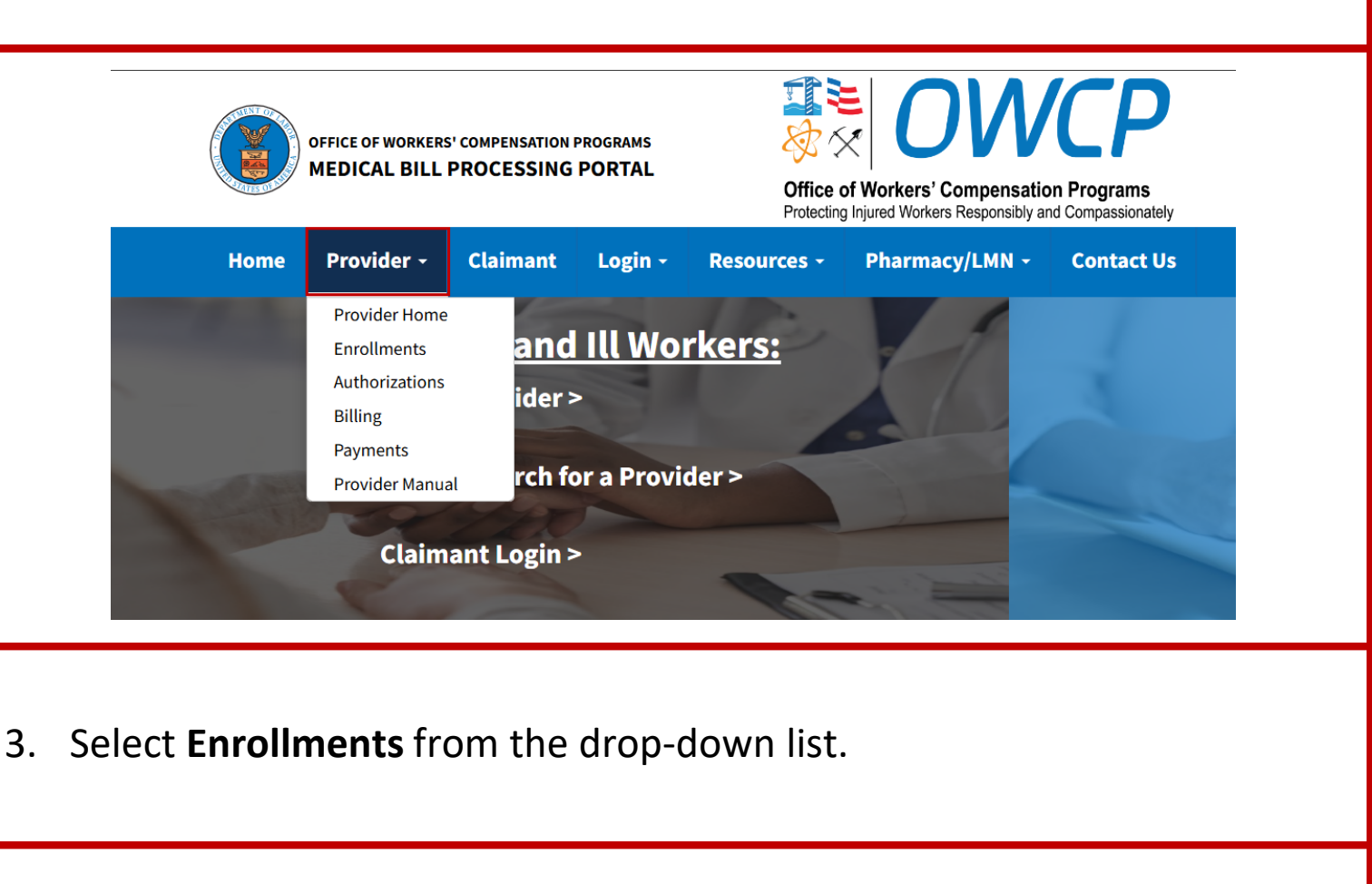

| Home  | Provider <del>-</del>                                                                          | Claimant                | Login + | Resources -    | Pharmacy/LMN - | Contact Us |
|-------|------------------------------------------------------------------------------------------------|-------------------------|---------|----------------|----------------|------------|
|       | Provider Home<br><u>Enrollments</u><br>Authorizations<br>Billing<br>Payments<br>Provider Manua | and<br>ider ><br>rch fo | III WO  | rkers:<br>der> |                |            |
| 1 and | Claim                                                                                          | ant Login >             |         | -              |                |            |

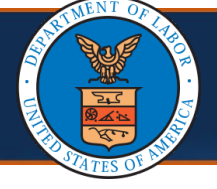

4. To begin setting up a new provider account, from the **Enrollments** page, locate the **New Provider** section and select the **Click here to begin the enrollment process** link.

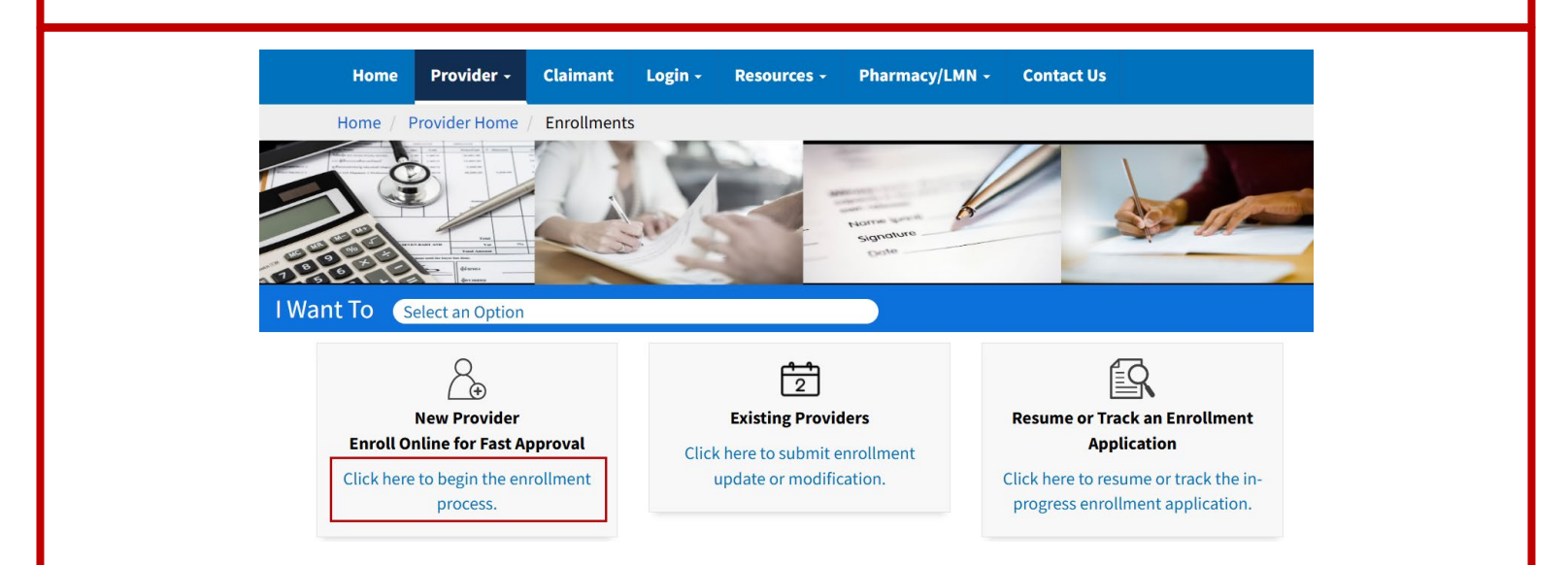

5. To initiate the OWCP Connect registration process, select **Continue** on the pop-up window.

**Note**: You must complete this registration (required) before you can access the Provider Portal.

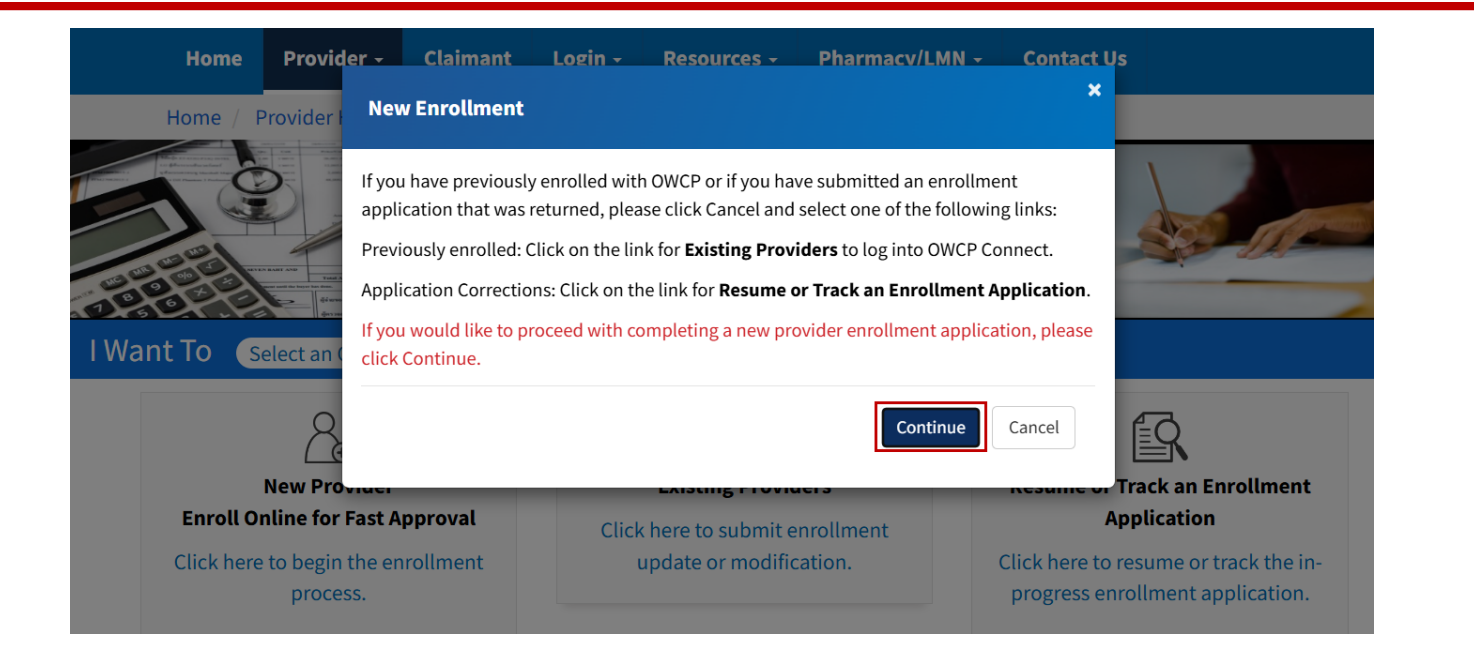

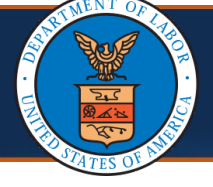

 To begin the OWCP Connect Account Registration process, on the OWCP Connect homepage, select CREATE ACCOUNT from the New User section.

| United States Department of Labor<br>Office of Workers' Compensation Programs                                                                                                    |                                                                                            | The of Workers Responsibly and Companyation<br>Protecting Report Violants Responsibly and Companyationality<br>Help                                    |  |
|----------------------------------------------------------------------------------------------------|--------------------------------------------------------------------------------------------|----------------------------------------------------------------------------------------------------|--|
| OWCP Connect                                                                                                    | Existing User                                                                              | New User                                                                                                    |  |
| Once your identity is verified, you can enroll and login to OWCP's<br>Medical Bill Processing Portal to:<br>• Look up a claimant's case number<br>• Find a claimant's accepted diagnosis code(s)<br>• Check eligibility for specific procedures<br>• Submit/resubmit bills and adjustments<br>• Submit/resubmit bills and adjustments<br>• View payment status<br>• View correspondence<br>• Utilize Fee Schedule Calculator<br>Maintain provider enrollment information<br>• Add additional users who can use the portal | Login Using Email Address:<br>LOGIN<br>Forgot password?<br>PASSWORD RESET<br>Change Email? | First time using OWCP Connect?<br>Create a new account here.<br>CREATE ACCOUNT                                                                         |  |
|                                                                                                    | CHANGE EMAIL                                                                               | Information for Medical Providers<br>1. This process generally takes 3-5 minutes<br>2. Enrollment Tutorials (Click Here)<br>3. Contact Us (Click Here) |  |

7. To complete the **Account Registration** process, complete the required fields and select **NEXT**.

| Account Registration                                                                                                    | Instructions                                                                                                    |
|----------------------------------------------------------------------------------------------------|----------------------------------------------------------------------------------------------------|
| Enter the below information to create the account  First Name* Last Name* Last Name* Consider using an email address that is not associated with your current employment.  Consider using an email address that is not associated with your current employment.  Retype Email* Consider using an email address that is not associated with your current employment.  Retype Email*  First Name* First Name* First | Please enter the required information and click NEXT to<br>begin the Account Registration process.<br>NOTE: When entering SSN and Primary Phone, only enter<br>numerical characters. Do not include special characters,<br>like - and (). For example, for the SSN 123-45-6789, you<br>would enter 123456789 in the field.<br>This information is necessary to access personal Credit<br>Bureau data for purposes of Identity Verification. All data<br>transactions are secure and private. |

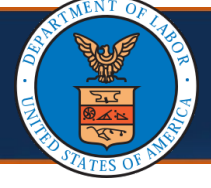

8. After completing the OWCP Connect Account Registration, log in through OWCP Connect using the credentials created (email address and password) and select **LOGIN**.

**Note**: You will only need to complete the registration process once. Future logins will require only your email and password.

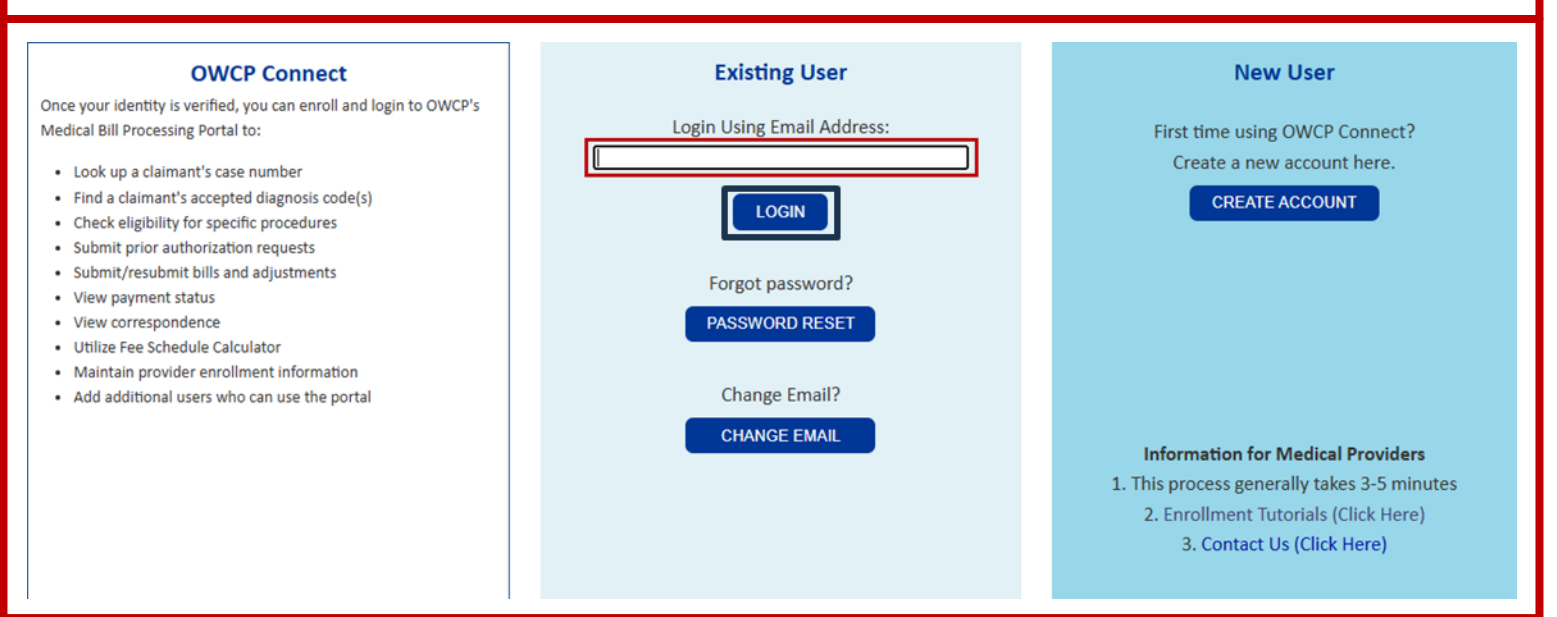

After logging in for the first time, you will be taken to the **New Enrollment** page. For information regarding completing a new enrollment, review the Provider Enrollment Tutorials on the WCMBP Portal.

| 🚱 PRVDRENRL 👤 Profile: 'EXT GUEST PROVIDER PROFILE' 🕶                                                      | External Links | 🕑 Help | () Logout |
|----------------------------------------------------------------------------------------------------|----------------|--------|-----------|
| A > New Enrollment                                                                                         |                |        |           |
|                                                                                                    |                |        |           |
| III Enrollment Type                                                                                        |                |        | ^         |
| * Please select the applicable Enrollment Type                                                             |                |        |           |
| Individual     Group Practice     Billing Agent/Clearinghouse     Facility/Agency/Organization/Institution |                |        |           |
| Close Submit                                                                                               |                |        |           |
|                                                                                                    |                |        |           |